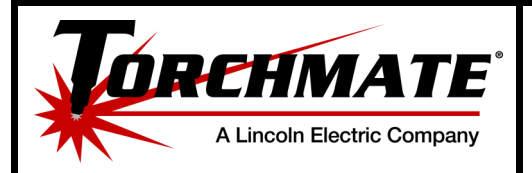

## Installing a New/Different Dongle

| Summary:         | In the event that a new or additional dongle needs to be installed to an ex-<br>isting or different PC.                                                                                                    |
|------------------|----------------------------------------------------------------------------------------------------|
| Step 1:          | Plug in the new dongle into an available<br>USB port on the PC.                                                                                                    |
| Step 2:          | When the Device Drive Software is done installing, indicated in the bottom right corner of your PC, go to Computer. To access Computer double left lick on the Computer icon on the desktop.                                                                                             |
| Step 3:          | A new window will appear on the desktop with a list of Hard Disk Drives and Devices with<br>Removable Storage. Located in the<br>Devices with Removable Storage<br>section will be a drive titled as<br>CADLINK. Double left click on the<br>CADLINK drive to show the license<br>files. |
| 1 Installing a I | New/Different Dongle Rev#:00                                                                                                    |
| DOC #:7239       | -0-US70-080818-DS-02-01 Rev Date:8/9/2018                                                                                                    |

Proprietary & Confidential: This document contains proprietary information owned by Lincoln Electric Cutting Systems, Inc. and may not be duplicated, communicated to other parties, or used for any purpose without the express written permission of Lincoln Electric Cutting Systems, Inc. THIS DOCUMENT IS VALID FOR 24 HOURS AFTER PRINTING – Dated: 8/9/2018 support@torchmate.com

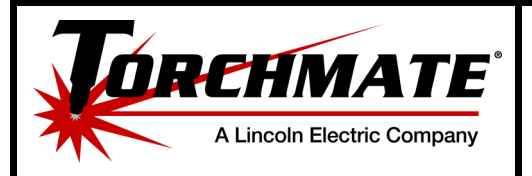

| Step 4:          | There should only be two files in the CADLINK drive that need to be copied.                                                                                                    |
|------------------|----------------------------------------------------------------------------------------------------|
| стор т.          | ProductS.ini ProductS.lcf                                                                                                    |
|                  | To Copy the files hold the left button of the mouse and drag a box that en-<br>compasses the two file names. Release the left button and then click the right<br>button of the mouse on the<br>highlighted names. A new window will appear with multiple options. Left<br>click the option                                 |
|                  | that says Copy. Name Date modified Type Size                                                                                                    |
|                  | ProductS.ini 9/18/2015 2:41 PM Configuration sett 1 KB                                                                                                    |
|                  | Scan with Sophos Anti-Virus 2015 2:41 PM LCF File 3 KB   Send to Cut   Copy   Create shortcut   Delete   Rename   Properties                                                                                                    |
| Step 5:          | With the files copied paste them into<br>the Torchmate CAD folder. Go back to<br>Computer using the back arrow button<br>in the top left of the screen, double<br>left click on the C Drive listed under<br>Hard Disk Drives, right click on the<br>Torchmate CAD folder, and left click on<br>the option that says Paste. |
| 2 Installing a N | ew/Different Dongle Rev#:00 LINCOLN Cutting                                                                                                    |
| DOC #:7239       | 0-US70-080818-DS-02-01 Rev Date:8/9/2018                                                                                                    |

purpose without the express written permission of Lincoln Electric Cutting Systems, Inc. THIS DOCUMENT IS VALID FOR 24 HOURS AFTER PRINTING – Dated: 8/9/2018

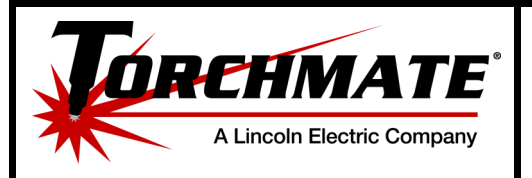

## Installing a New/Different Dongle

## Step 6:

Since the license files currently in the Torchmate CAD folder have the same name as the new files, a window will appear with a warning that there are files with the same name that already exist. Left click on the option that says Copy and Replace. Since there are two files that are being copied over the warning will appear again. Left click on Copy and Replace one more time.

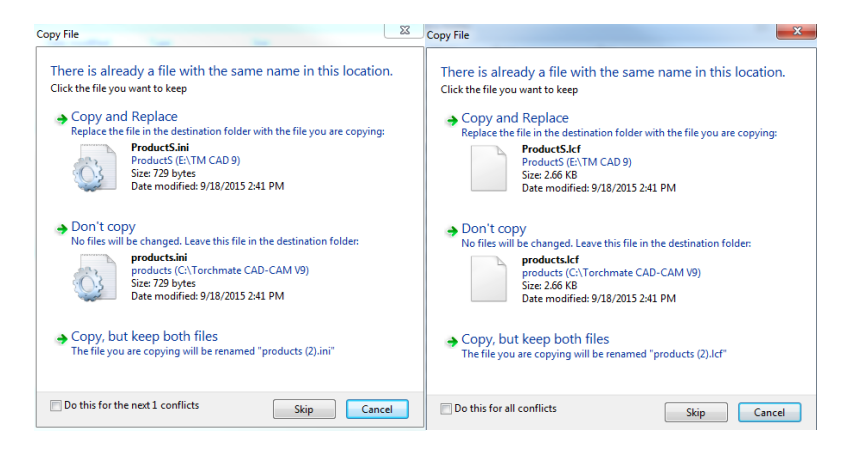

## Step 7:

To make sure the new dongle is working with the Torchmate CAD software open the program, go to Help, and About Torchmate. At the end of the serial number should be either a 0 or a 1. On some versions it might be #0 or -1. Regardless of which way it shows 0 indicates the dongle is working. 1 indicates there is an issue with the Torchmate CAD recognizing the license.

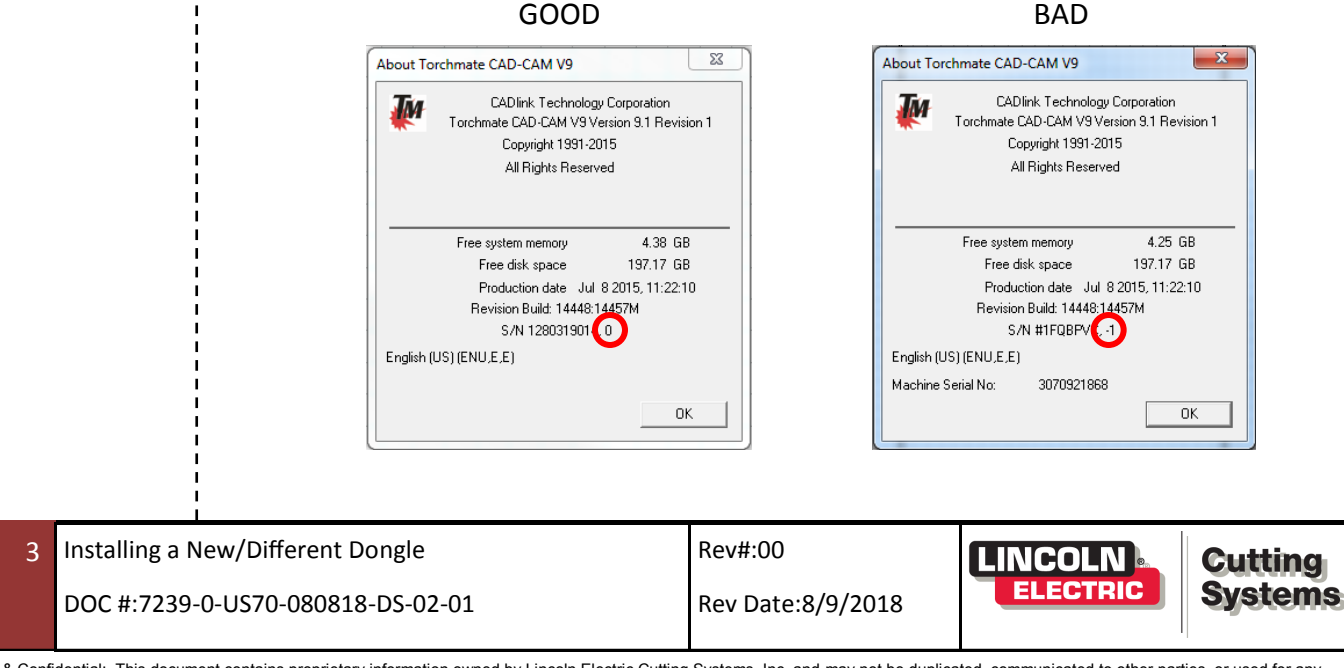

Proprietary & Confidential: This document contains proprietary information owned by Lincoln Electric Cutting Systems, Inc. and may not be duplicated, communicated to other parties, or used for any purpose without the express written permission of Lincoln Electric Cutting Systems, Inc. THIS DOCUMENT IS VALID FOR 24 HOURS AFTER PRINTING – Dated: 8/9/2018 support@torchmate.com